## Kurzinstruktion zur Anmeldung an Lehrveranstaltungen für Studierende der Med. Fakultät

## 1 Wahlleistung im 1. Studienjahr

Der grösste Teil des Studiums der Humanmedizin ist vorgegeben und Sie werden automatisch eingeteilt. Dies betrifft u.a. die Vorlesungen, PBL-Tutorien und Fachpraktika.

Es gibt jedoch Leistungen, bei denen Sie eine Auswahl von verschiedenen Angeboten haben. Der Studienplan (Art. 2d) für das Bachelorstudium in **Humanmedizin** sieht vor, dass im 1. Studienjahr eine **gesamtuniversitäre Wahlveranstaltung** im <u>Umfang von 3 ECTS</u> belegt wird.

Diese Leistung ist zwingender Bestandteil, um das 1. Studienjahr zu erfüllen. Besuchen Sie prioritär bereits im Herbstsemester des ersten Studienjahres, spätestens im Frühjahrsemester eine Veranstaltung und **melden sich** in KSL wie in nachfolgendem Kapitel beschrieben **selber** an die Lehrveranstaltung (LV) und Leistungskontrolle (LK) **an**.

Studierende der **Zahnmedizin** werden automatisch für den ZM-spezifischen Kurs angemeldet: 467996: Wahlpraktikum: Nur für ZM SJ1: Klinische Assistenz in den Studentenkursen.

Bis spätestens **1. März** müssen die Wahlveranstaltung in KSL erfasst sein.

## 2 Anmeldung zu einer Wahlveranstaltung

Studierende der Humanmedizin sind **selber verantwortlich sich rechtzeitig** an eine Veranstaltung sowie deren Leistungskontrolle (Prüfung, Referat) via KSL <u>https://www.ksl.unibe.ch/</u> anzumelden. Nicht alle Veranstaltungen kennen eine Anmeldepflicht. Die Anmeldung wird vom jeweiligen Anbietenden geregelt.

Stellen Sie selber sicher, dass Sie keine Terminkonflikte mit Veranstaltungen an der Medizinischen Fakultät haben (inkl. Prüfungstermine).

Auf Ilias https://ilias.unibe.ch haben Sie Einsicht in Ihren persönlichen Stundenplan.

| SJ1   | Montag                       | Dienstag            | Mittwoch      | Donnerstag    | Freitag |
|-------|------------------------------|---------------------|---------------|---------------|---------|
| 8-10  | Konzeptvor-<br>lesungen (KV) | LG/PBL<br>Gr. 25-36 | Fachpraktika* | Fachpraktika* | KV ANA  |
| 10-12 | KV                           | LG/PBL<br>Gr. 37-48 | Fachpraktika* | Fachpraktika* | KV ANA  |
| 13-15 | LG/PBL<br>Gr. 1-12           | KV                  | Fachpraktika* | KV            | FP ANA  |
| 15-17 | LG/PBL<br>Gr 13-24           | KV                  | Fachpraktika* | KV            | FP ANA  |

Zur groben Orientierung hier der Musterstundenplan 1. Studienjahr

\*Fachpraktika dürfen unter Studierenden abgetauscht werden (mit wenigen Ausnahmen).

## 2.1. Veranstaltung im KSL suchen

- (1) Öffnen Sie die Veranstaltungssuche mittels Klick auf den Menüpunkt "Suche". Wählen Sie die "Erweiterte Suche" und hier "Mehr Kriterien".
- (2) Setzen Sie das Häkchen in der Checkbox "Anrechnung als Wahl- bzw. freie Leistung"

Der Suchdialog sieht nun wie auf der nächsten Seite dargestellt aus. Sie können weitere Suchkriterien eingeben, um ein Angebot zu finden, das Ihren Vorstellungen entspricht, zum Beispiel:

- Fach
- Stichworte in Titel oder Beschreibung
- Wochentag und / oder Durchführungszeit
- Semester

(3) Klicken Sie anschliessend auf die Schaltfläche "Veranstaltungen suchen" unterhalb des Suchdialogs:

Veranstaltungen suchen Suche zurücksetzen Zeige Filtervorlagen

KERNSYSTEM LEHRE

|                              | Deutsch English                                                         |
|------------------------------|-------------------------------------------------------------------------|
| Kernsystem<br>Lehre          | Home Veranstaltungen                                                    |
| KSL-Startseite               |                                                                         |
| Pendenzen                    | Veranstaltungen                                                         |
| Veranstaltungen              | Liste der Veranstaltungen                                               |
| Suche                        |                                                                         |
| Regelstundenpläne            | Neue Veranstaltung hinzufügen Veranstaltungen suchen Suche zurücksetzen |
| Veranstaltungsgruppen        |                                                                         |
| Gefässe verwalten            | Suchart wählen                                                          |
| Standorte, Gebäude, Hörräume | árt der Sucha 🕜 Einfacha Sucha 🕼 Enveitanta Sucha 🔿 Veranstalhunnshaum  |
| Raumverwaltung               |                                                                         |
| Studierende                  |                                                                         |
| Doktoratsverwaltung          | Erweiterte Suche                                                        |
| Fastlists                    | Surbtinns?                                                              |
| Berichte                     | O Weniger Kriterien                                                     |
| Administration               | Titel                                                                   |
| Kalender                     | Stammnummer                                                             |
| Downloads                    | Dozierende                                                              |
| Eigene Einstellungen         |                                                                         |
| Support                      | Fakultat                                                                |
|                              | Fach                                                                    |
|                              | Studienprogramm                                                         |
|                              | Studienstufe                                                            |
|                              |                                                                         |
|                              |                                                                         |
|                              | beschreibung                                                            |
|                              | Verantwortliche                                                         |
|                              |                                                                         |
|                              | Anrechnung als Wahl- bzw. freie Leistung 🛛                              |
|                              | Anbietende Institution 🔿 Nur Universität Bern 🔿 Nur externe 🔽 Alle      |
|                              | Durchführungszeit 🔿 Mo 🔿 Di 🔿 Mi 🔵 Do 🔿 Fr 🔷 Sa 🖉 So 🌄 Egal             |
|                              | Beginn 💙 : 💙 +- 15 Min.                                                 |
|                              | Nachhaltigkeit                                                          |
|                              | Semester F52026<br>H52025<br>F52025<br>H52025                           |

(1) Gehen Sie in Ihre Planungssicht und suchen das Gefäss, in welches die Veranstaltung gehören soll:

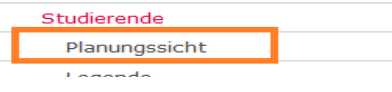

(2) Klicken Sie auf den Pfeil bei Wahlpflichtleistung und wählen den Menüeintrag **Veranstaltung hinzufügen** (bis Liste geladen ist, kann es etwas dauern!):

| N 1. Studienjal    | hr                           |           |                                     |
|--------------------|------------------------------|-----------|-------------------------------------|
| - 60-75 57         | Veranstaltung hinzufügen 🔴   | 2         |                                     |
| N Leistungsko      | Regeln anzeigen              |           | E Lehrveranstaltungen               |
|                    | Anerkennungen/Äquivalenzen   |           |                                     |
| - 60-75 57         | Ausblenden                   |           | - 0                                 |
| T E                |                              | E Weitere | 💌 E Mit 💌 E Ohne                    |
| Leistungsnachweise | Wahlplichtleistung Prüfungen |           | Gruppenunterricht Gruppenunterricht |
| <b>1</b>           |                              |           |                                     |
|                    |                              |           |                                     |
| - 37-40 37         | - 0-8 0 - 20-30 20           | - 0       | - 0 - 0                             |

Die Veranstaltung finden Sie nun in der Liste der Lehrveranstaltungen (Pfeil).

| b                                                                                                    |                                                                                                    | A                                                    | ILIAS Univer            | sität Bern K E R N                                  | I S Y S T E M                   | LEHRE          |
|----------------------------------------------------------------------------------------------------|----------------------------------------------------------------------------------------------------|------------------------------------------------------|-------------------------|-----------------------------------------------------|---------------------------------|----------------|
| $u^{\circ}$ Planungssicht $	imes$ +                                                                                                    |                                                                                                    |                                                      |                         |                                                     |                                 |                |
| (←) → C @                                                                                                    | 🕑 🔒 Universitaet Bern (CH)   https://kslsupport.unibe.ch/ł                                                         | KSL/planungsansicht?17                               | 🛡 t                     | C Suchen                                            |                                 | ⊻ ∥\ ⊡         |
| 🕼 Erste Schritte 🔅 Meistbesucht > KSLP                                                                                                    | r Matthäus > KSL Test 1 PostgreS/S > KSL Test 2 PostgreS/                                                          | S $u^{b}$ KSL Integrationsumge                       | > KSL Produktion mit Sh | lan                                                 |                                 |                |
| Video-Einführung Legende Veranstatungsliste<br>Zurück zu "Mein Studium", Legent<br>Streft-offessensteilter (20142001701)<br>Keine Bemerkungen<br>Achtung: Filter aktivt (Info → Mouseover) | N      Bachelor of Medicine, Universität Bern, Status:     180+     N     Bachelor Mono der Humanmedizin 180 ECTS, | "Noch nicht erfüllt"<br>Status: "Noch nicht erfüllt" |                         |                                                     | Freiwillige Zu                  | Zwischenablage |
| Sefässe wieder einblenden                                                                                                    | - 180-190 0                                                                                                    |                                                      |                         |                                                     | - 0                             |                |
|                                                                                                    | N 1. Studienjahr                                                                                                   | ▼ N 2. St                                            | udienjahr               | <ul> <li>N 3. Studienjahr</li> <li>60-60</li> </ul> | Freiwillige<br>Zusatzleistungen |                |
| Status: ☑ In Planung<br>☑ Platzantrag                                                                                                    | Leistungskontrollen     60-70 0                                                                                    | ▼ N Lei<br>- 60-60                                   | stungskontrollen        | Leistungskontrollen     60-60 0                     | _                               |                |
| ✓ Angemeldet ✓ Mit Note ✓ Teilergebnisse                                                                                                    | LeistungsnachweiseVahlleistung Prüfungen                                                                           | E Weitere N<br>Leistungsnar                          | chweis Prüfungen        | LeistungsnachweisePrüfungen                         |                                 |                |
| Semester: 🔽 ab HS2017 🗸 Filtern                                                                                                    |                                                                                                    |                                                      |                         |                                                     |                                 |                |
| Sem.‡ St.Nr. 💠 Veranst ≑ (n. Gefäss) ‡ EC                                                                                                    | S葉 - 37-40 0 - 0-6 0 - 20-30 0                                                                                     | - 0 - 40-40                                          | 0 - 20-20 0             | - 40-40 0 - 20-20 0                                 | - 0                             |                |
| FS18 1996 Ang Chemina                                                                                                    | 4 hier anrechnen                                                                                                   |                                                      |                         |                                                     | hier anrechnen                  | LV 0 🛋         |
| FS18 6250 Symmetrelehre                                                                                                    | 3 hier anrechnen                                                                                                   |                                                      |                         |                                                     | hier anrechnen                  | LV 0           |
| FS19 3032 Computational Chemistry                                                                                                    | 3 hier anrechnen                                                                                                   |                                                      |                         |                                                     | hier anrechnen                  | OF 0           |
| FS18 11063 Pharmazeutische Wisser                                                                                                    | 1.5                                                                                                    |                                                      |                         |                                                     | hier anrechnen                  | OK 1.5         |

Sie liegt eventuell in der Zwischenablage. Mit einem Klick auf den Link "hier anrechnen" wird sie in das Gefäss "Wahlleistung" verschoben.

Der Status der Veranstaltung sagt Ihnen, ob Sie sich anmelden können:

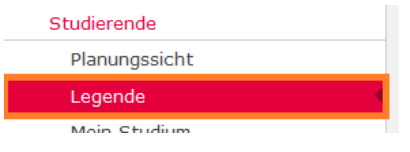

Wenn eine Anmeldung zur Lehrveranstaltung und / oder Leistungskontrolle möglich ist, melden Sie sich unbedingt an beides an. Die Anmeldung erfolgt in der Planungssicht:

|      | Ŭ     | 1                       |     |                  | 1 |
|------|-------|-------------------------|-----|------------------|---|
| FS19 | 3032  | Computational Chemistry | 3   | OF 0 💌           |   |
| FS18 | 11063 | Pharmazeutische Wisser  | 1.5 | An-/abmelden     |   |
|      |       |                         |     | Erneute Planung  | Ľ |
|      |       |                         |     | in einem anderen |   |
|      |       |                         |     | Semester         |   |
|      |       |                         |     |                  |   |

Oder im Menüpunkt "Offene Anmeldungen":

| Studierende        |   |
|--------------------|---|
| Planungssicht      |   |
| Legende            |   |
| Mein Studium       |   |
| Offene Anmeldungen | • |

Sobald das Anmeldefenster offen ist, können Sie sich zu den zuvor in die Planungssicht aufgenommenen Lehrveranstaltungen anmelden. Klicken Sie auf die Schaltfläche "Teilnehmen" für die Anmeldung.

|                              |                                                                       | ILIAS Universität Bern                                                                                                    |
|------------------------------|-----------------------------------------------------------------------|----------------------------------------------------------------------------------------------------|
| Downloads                    | Meine offenen Anmeldung                                               | gen                                                                                                    |
| Veranstaltungsliste          |                                                                       | - 1                                                                                                    |
| Veranstaltungsliste          | Diese Seite zeigt die Veranstaltungen, die in Ihr<br>oberster Stelle. | rer Planungssicht enthalten sind und deren Anmeldefrist gerade offen ist. Die zuerst ablaufende Anmeldefris                        |
| Regelstundenpläne            |                                                                       |                                                                                                    |
| Standorte, Gebäude, Hörräume | Offene Anmeldefristen                                                 |                                                                                                    |
| Studierende                  | SemesterVeranstaltung:                                                | Vertiefungsseminar Radio-Onkologie (UKRO) 4-teilig: Physik im                                                                      |
| Planungssicht                | Vorbedingungen für Lehrveranstaltung:                                 | klinischen Alltag - 451178-HS2019-1 Es muss mindestens eine Grupp<br>Vorbedingungen erfüllt sein (alle Bedingungen in der Gruppe). |
| Legende                      | Priorisierungsregeln für Lehrveranstaltung:                           | Gruppe 1: Studium in einer bestimmten Studienstufe: "Bachelor"<br>Default: First come - first served                               |
| Mein Studium                 | Lobrersetations                                                       |                                                                                                    |
| Offene Anmeldungen           | Termine:                                                              | Freitag 01.11.2019 10:15-12:00                                                                                                    |
| Kalender                     |                                                                       | Montag 11.11.2019 15:15-17:00<br>Montag 18.11.2019 13:15-15:00                                                                     |
|                              |                                                                       | Montag 16.12.2019 15:15-17:00                                                                                                    |
| Druckerzeugnisse             | Anmeldefrist:                                                         | 12.08.2019 - 31.08.2019                                                                                                    |
| Lernort suchen               | Abmeldefrist:                                                         | 12.08.2019 - 31.08.2019                                                                                                    |
| Doktoratsverwaltung          | Status:                                                               | Nicht angemeldet                                                                                                    |
| Doktorate                    | Info:                                                                 | <br>Teilnahmen/Abmeldungen werden aus KSL nach ILIAS übertragen (kein direkter Beitritt in ILIAS möglich)                          |
| Support                      |                                                                       | (Gehe zu ILIAS-Kurs.)                                                                                                    |

Eine versehentlich in die Planung aufgenommene Lehrveranstaltung kann in der Planungssicht oder über "Offene Anmeldungen" mit "Aus Planung entfernen" wieder entfernt werden.

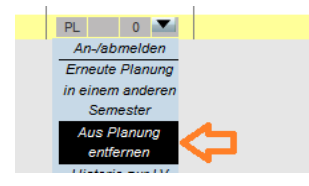

Ist die Anmeldefrist nicht offen, erhalten Sie eine Mail, wenn das Anmeldefenster aufgeht.

Die Anmeldung ist nicht in jedem Fall definitiv. Achten Sie auf die Rückmeldung des Systems:

**Platzantrag**: Ihr Anmeldewunsch wurde entgegengenommen. Erst bei Anmeldeschluss erhalten Sie eine definitive Bestätigung der Anmeldung – oder eine Absage, wenn Sie die Vorbedingungen nicht erfüllen oder die Kapazität der LV überschritten ist. Die Vorbedingungen und allfällige Priorisierungsregeln sehen Sie direkt in diesem Anmeldedialog, ebenso, auf welcher Position in der Anmeldeliste sie stehen (damit können Sie Ihre Chancen ausrechnen).

| Vorbedingungen für Lehrveranstaltung:       | Vorbedingungen erfüllt sein (alle Bedingungen in der Gruppe).<br>Gruppe 1: Studium in einer bestimmten Studienstufe: "Bachelor"        |
|---------------------------------------------|----------------------------------------------------------------------------------------------------|
| Priorisierungsregeln für Lehrveranstaltung: | Default: First come - first served                                                                                                    |
| Lehrveranstaltung                           |                                                                                                    |
| Termine:                                    | Freitag 01.11.2019 10:15-12:00                                                                                                    |
|                                             | Montag 11.11.2019 15:15-17:00                                                                                                    |
|                                             | Montag 18.11.2019 13:15-15:00                                                                                                    |
|                                             | Montag 16.12.2019 15:15-17:00                                                                                                    |
| Aktuelle Anmeldungen:                       | 1                                                                                                    |
| Anmeldefrist:                               | 12.08.2019 - 31.08.2019                                                                                                    |
| Abmeldefrist:                               | 12.08.2019 - 31.08.2019                                                                                                    |
|                                             |                                                                                                    |
| Status:                                     | Platzantrag                                                                                                    |
| Info:                                       | Sie sind provisorisch auf Position 1 von 35 verfügbaren Plätzen. Die Anmeldeliste wird erst nach Ablauf der<br>Anmeldefrist definitiv. |

**Angemeldet** / **Abgelehnt:** Ihre Anmeldung wurde entgegengenommen und direkt definitiv oder abgelehnt, weil die Kapazität überschritten wurde (bei Veranstaltungen mit Direktanmeldung).

Beachten Sie auch das Einführungsvideo für Studierende: https://ksl.unibe.ch/KSL/hilfevideos